## HƯỚNG DẪN SỬ DỤNG HỆ THỐNG QUẢN LÝ VIỆC HỌC, ĐẠT CHUẨN ĐẦU RA NGOẠI NGỮ VÀ TIN HỌC

## Bước 1: Truy cập địa chỉ Website https://nnth.dthu.edu.vn

Bước 2: Click chọn theo hình

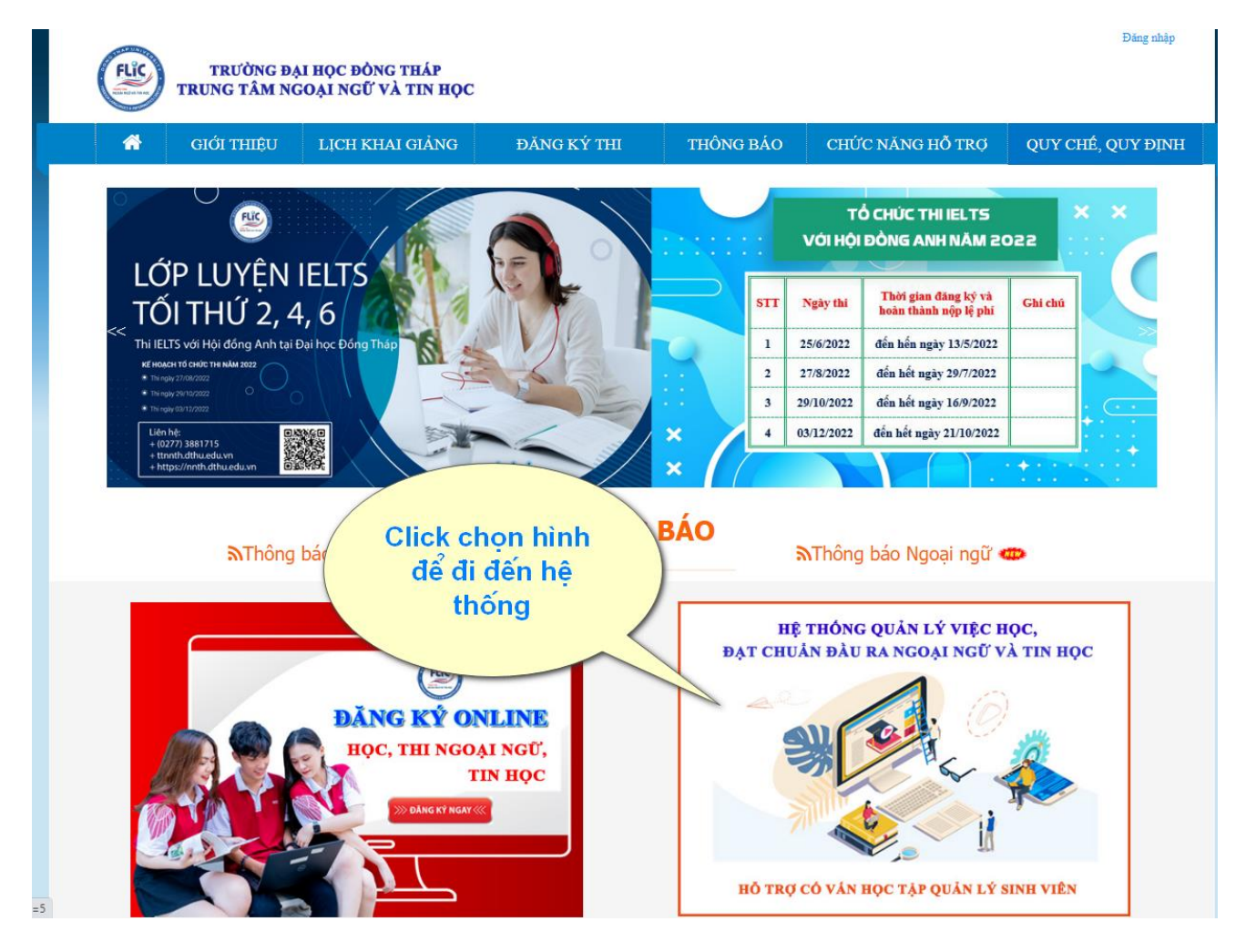

Bước 3: Vào giao diện đầu tiên của hệ thống

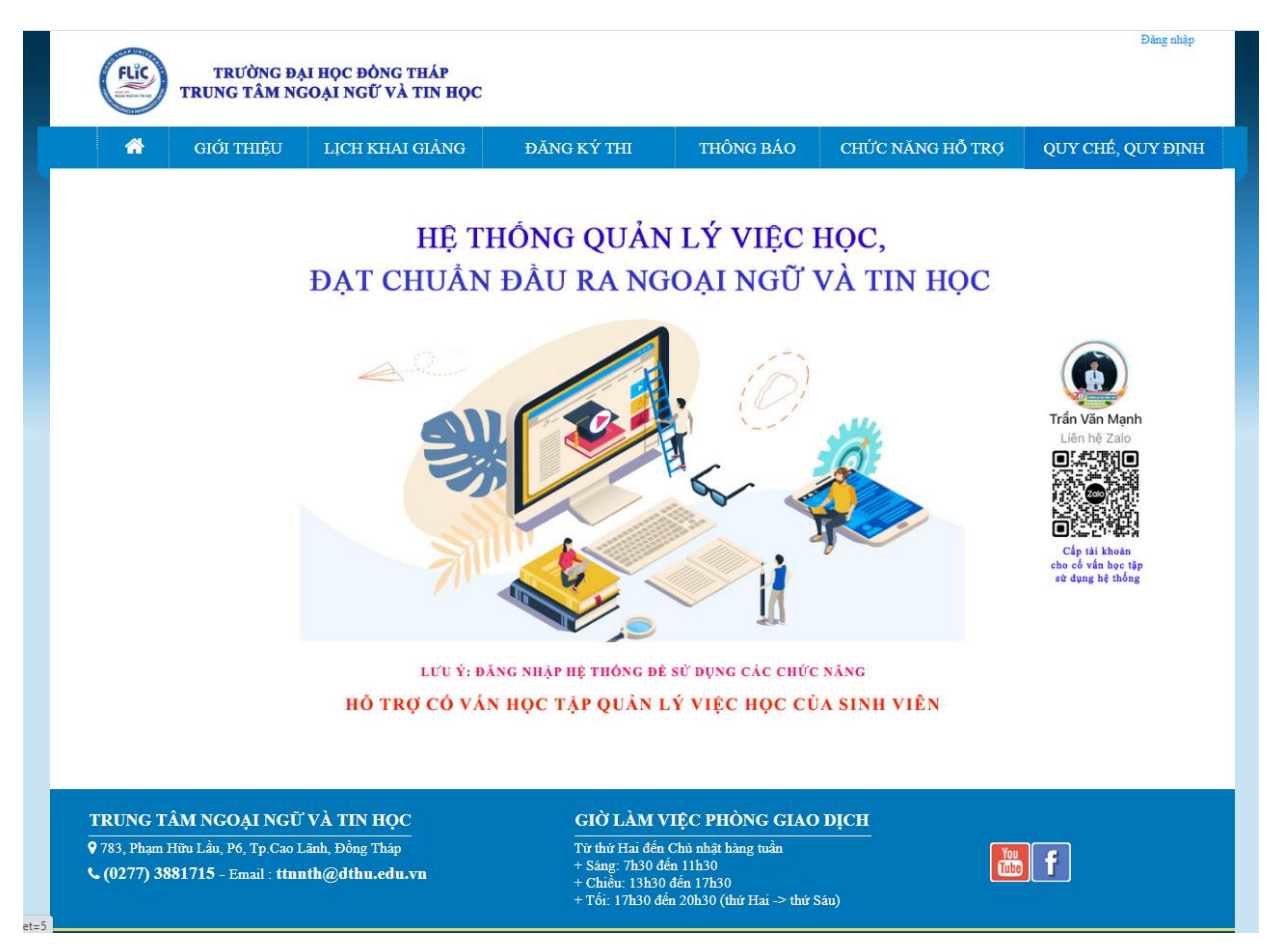

Bước 4: Đăng nhập vào hệ thống bằng tài khoản đã được cấp

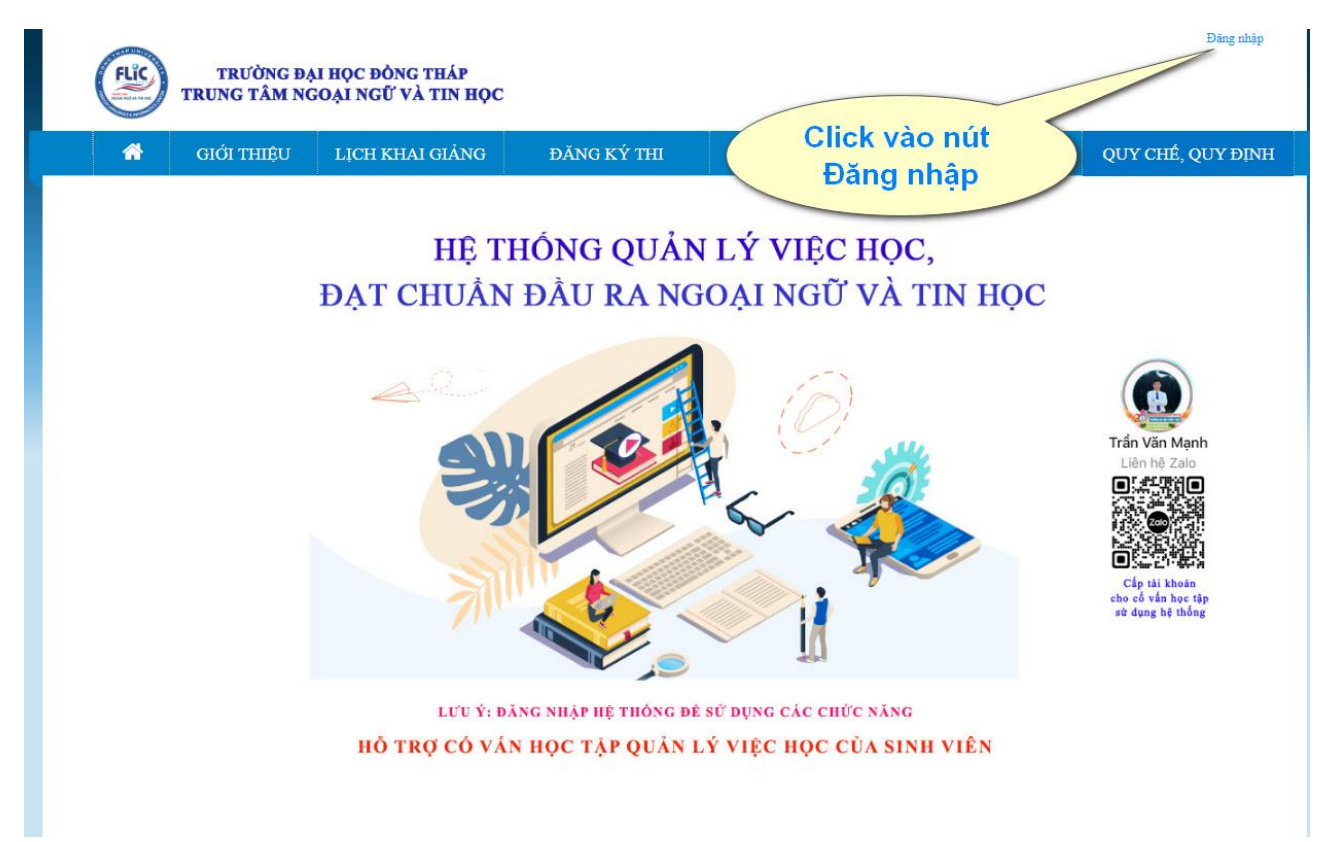

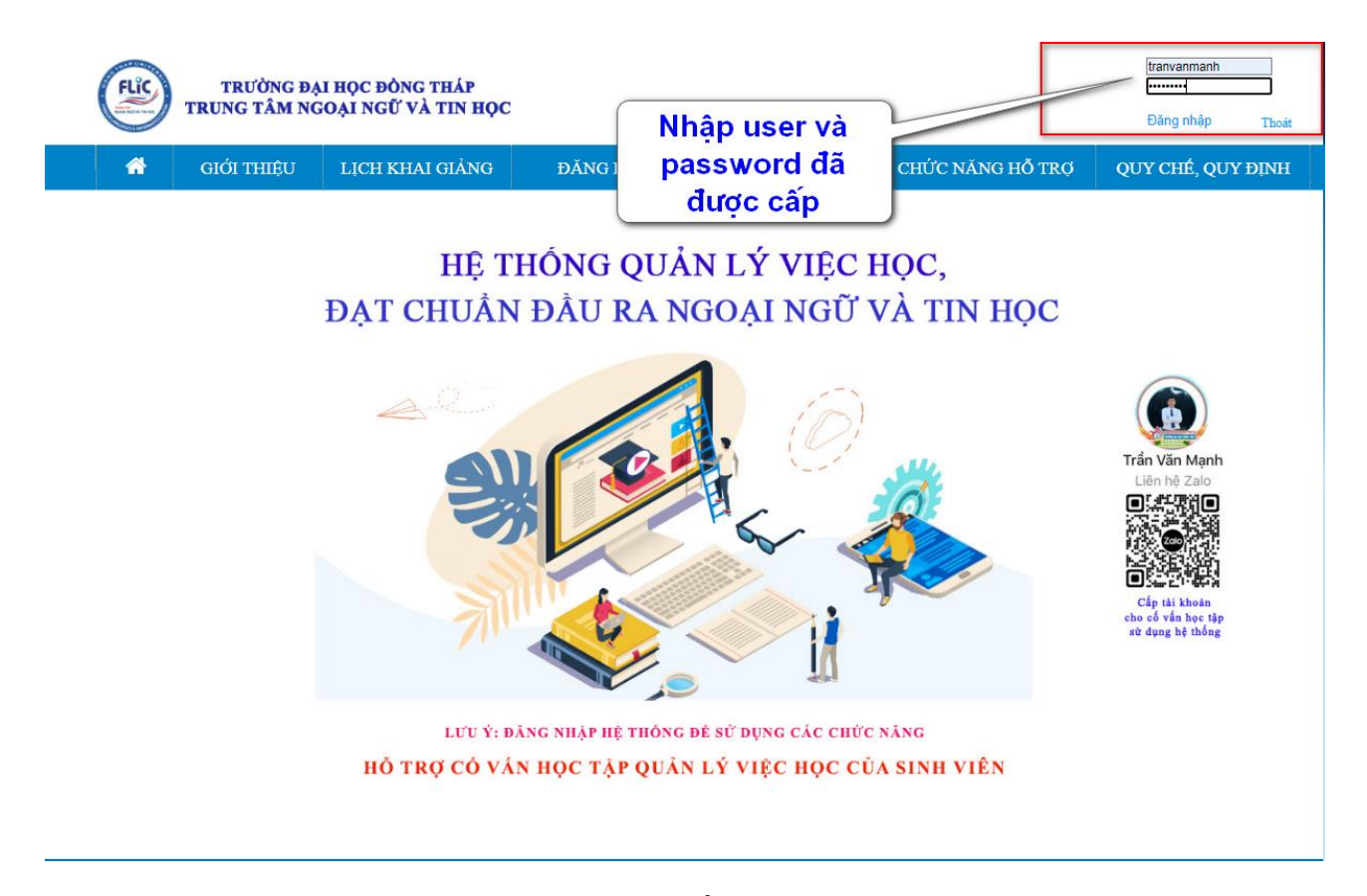

Bước 5: Vào giao diện các chức năng của hệ thống

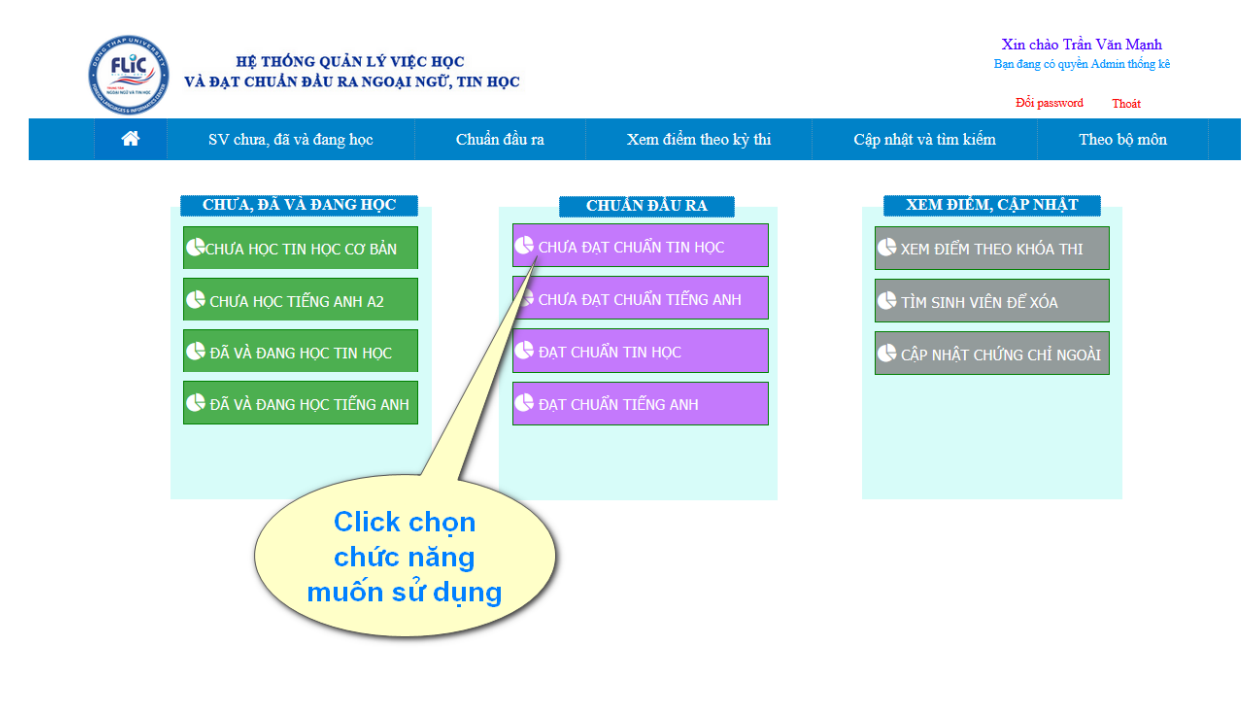

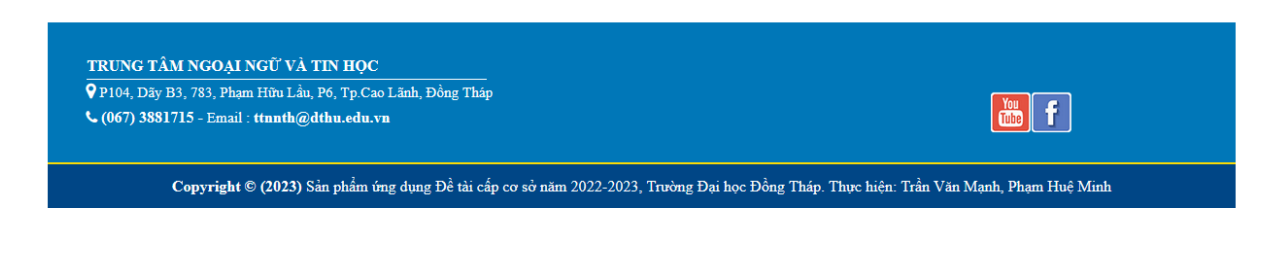

Bước 6: Chọn một chức năng muốn sử dụng, chọn các điều kiện để lọc

| (EUC) VÀR                                                                                                    | ĐẠT CHUẨN ĐẦU RA                                                                                                    | NGOẠI N                                                                                                    | GŨ, TIN H                                                                                                    | <b>QC</b>                                                                                                    |                                                                                                    |                                                                                                    |                                                                                                    |                                                                                                    | 1. Sint                                       |                                                                                                    |                                                                                                    |
|----------------------------------------------------------------------------------------------------|----------------------------------------------------------------------------------------------------|----------------------------------------------------------------------------------------------------|----------------------------------------------------------------------------------------------------|----------------------------------------------------------------------------------------------------|----------------------------------------------------------------------------------------------------|----------------------------------------------------------------------------------------------------|----------------------------------------------------------------------------------------------------|----------------------------------------------------------------------------------------------------|-----------------------------------------------|----------------------------------------------------------------------------------------------------|----------------------------------------------------------------------------------------------------|
| and a state of the state of the | -                                                                                                    |                                                                                                    |                                                                                                    |                                                                                                    |                                                                                                    |                                                                                                    |                                                                                                    |                                                                                                    | 1                                             | Đổi password                                                                                                    | Thoát                                                                                                    |
| <b>^</b>                                                                                                    | SV chưa, đã và đang h                                                                                                    | ộC                                                                                                    | Chuấn                                                                                                    | dâu ra                                                                                                    | Х                                                                                                    | Cem điểm theo l                                                                                                    | cỳ thi                                                                                                    | Cập nhật và tìr                                                                                                    | n kiêm                                        | The                                                                                                    | o bộ môi                                                                                                    |
|                                                                                                    |                                                                                                    | DANH                                                                                                    | SÁCH                                                                                                    | SINH V                                                                                                    | VIÊN CI                                                                                                    | HƯA ĐẠT                                                                                                    | CHUẨN TI                                                                                                    | N HỌC                                                                                                    |                                               |                                                                                                    |                                                                                                    |
|                                                                                                    |                                                                                                    |                                                                                                    |                                                                                                    |                                                                                                    |                                                                                                    |                                                                                                    |                                                                                                    |                                                                                                    |                                               |                                                                                                    |                                                                                                    |
|                                                                                                    | Chọn khoa<br>Khoa Ngoại ngữ                                                                                                    | ı hiển thị                                                                                                    | ~                                                                                                    | Chọn lớp<br>ĐHTO201                                                                                                | p hiển thị                                                                                                    | Chọn năm v<br>2020                                                                                                    | ào Chọn trình                                                                                                    | độ Click độ                                                                                                    | ề hiển thị c<br>danh sách                     | lanh sách                                                                                                    |                                                                                                    |
|                                                                                                    | THIOU T BOUT HEU                                                                                                    |                                                                                                    | -                                                                                                    | Dirigzon                                                                                                    |                                                                                                    | 2020                                                                                                    |                                                                                                    |                                                                                                    | dann saci                                     |                                                                                                    |                                                                                                    |
|                                                                                                    |                                                                                                    |                                                                                                    |                                                                                                    |                                                                                                    |                                                                                                    |                                                                                                    |                                                                                                    |                                                                                                    |                                               |                                                                                                    |                                                                                                    |
|                                                                                                    |                                                                                                    |                                                                                                    |                                                                                                    |                                                                                                    |                                                                                                    |                                                                                                    |                                                                                                    |                                                                                                    |                                               |                                                                                                    |                                                                                                    |
| on các                                                                                                    |                                                                                                    |                                                                                                    |                                                                                                    | IN B                                                                                                    | BÀNG THÓ                                                                                                    | NG KÊ SỐ LƯ                                                                                                    | <b>ØNG</b>                                                                                                    |                                                                                                    |                                               |                                                                                                    |                                                                                                    |
| kiên để                                                                                                    | STT                                                                                                    | Tên lớp                                                                                                    |                                                                                                    |                                                                                                    | Số lượng s                                                                                                    | inh viên                                                                                                    | Năm                                                                                                    | vào học                                                                                                    | Trì                                           | nh độ                                                                                                    |                                                                                                    |
| theo                                                                                                    | 2 DHSANH20                                                                                                    | A<br>0A                                                                                                    |                                                                                                    |                                                                                                    | 8                                                                                                    |                                                                                                    |                                                                                                    | 2020                                                                                                    | Ŧ                                             | DH DH                                                                                                    |                                                                                                    |
| hoa                                                                                                    | 3 DHSANH20                                                                                                    |                                                                                                    |                                                                                                    |                                                                                                    | 15                                                                                                    |                                                                                                    |                                                                                                    | 2020                                                                                                    | E                                             | )H<br>)H                                                                                                    |                                                                                                    |
|                                                                                                    | 5 DHTQ20A                                                                                                    |                                                                                                    |                                                                                                    |                                                                                                    | 16                                                                                                    |                                                                                                    |                                                                                                    | 2020                                                                                                    | H                                             | DH                                                                                                    |                                                                                                    |
|                                                                                                    | 6 DHTQ20B<br>7 DHTQ20C                                                                                                    |                                                                                                    |                                                                                                    |                                                                                                    | 17                                                                                                    |                                                                                                    |                                                                                                    | 2020                                                                                                    | E                                             | DH<br>DH                                                                                                    |                                                                                                    |
|                                                                                                    | 8 DHTQ20D                                                                                                    |                                                                                                    |                                                                                                    |                                                                                                    | 18                                                                                                    |                                                                                                    |                                                                                                    | 2020                                                                                                    | Ŧ                                             | DH                                                                                                    |                                                                                                    |
|                                                                                                    |                                                                                                    |                                                                                                    |                                                                                                    |                                                                                                    |                                                                                                    |                                                                                                    |                                                                                                    |                                                                                                    |                                               |                                                                                                    |                                                                                                    |
|                                                                                                    |                                                                                                    |                                                                                                    |                                                                                                    | n                                                                                                    | N DANH SA                                                                                                    | ÁCH SINH VIÊ                                                                                                    | N                                                                                                    |                                                                                                    |                                               |                                                                                                    | 1                                                                                                    |
| STT MASY                                                                                                    | Họ lót                                                                                                    | Tên                                                                                                    | Phái Ngi<br>Nam 20.12                                                                                                    | ay sinh                                                                                                    | CMND                                                                                                    | Lớp đào tạo                                                                                                    | Kho                                                                                                    | Khoa<br>Nacai naŭ                                                                                                    |                                               | Năm vào học                                                                                                    | Trình                                                                                                    |
| 2 0020410                                                                                                    | 749 Đường Hoàng                                                                                                    | Thịnh                                                                                                    | Nam 11-08                                                                                                    | 3-2002 34<br>3-2002 35                                                                                             | 42027978<br>52592198                                                                                                    | DHTQ20D<br>DHTQ20D                                                                                                    | Kho                                                                                                    | a Ngoại ngữ                                                                                                    |                                               | 2020                                                                                                    | ÐF                                                                                                    |
| 3 0020410                                                                                                    | 817 Nguyễn Thị Thuỳ                                                                                                    | Durong                                                                                                    | Nữ 13-01                                                                                                    | 1-2002 34                                                                                                    | 42140810                                                                                                    | ÐHTQ20D                                                                                                    | Kho                                                                                                    | a Ngoại ngữ                                                                                                    |                                               | 2020                                                                                                    | ĐH                                                                                                    |
| 5 0020410                                                                                                    | 867 Nguyễn Thị Ngọc                                                                                                    | Thơ                                                                                                    | Nữ 09-07                                                                                                    | 7-2002 31                                                                                                    | 12505366                                                                                                    | DHTQ20D<br>DHTQ20D                                                                                                    | Kho                                                                                                    | a Ngoại ngữ                                                                                                    |                                               | 2020                                                                                                    | ĐI                                                                                                    |
| 6 0020410                                                                                                    | 181 Lê Ngọc                                                                                                    | Châm                                                                                                    | Nữ 10-09                                                                                                    | 9-2002 34                                                                                                    | 42141619                                                                                                    | DHTQ20D                                                                                                    | Kho                                                                                                    | a Ngoại ngữ                                                                                                    |                                               | 2020                                                                                                    | ĐH                                                                                                    |
| 8 0020410                                                                                                    | 279 Lê Thị                                                                                                    | Chăm                                                                                                    | Nữ 19-01                                                                                                    | 1-2002 34                                                                                                    | 41988671                                                                                                    | DHTQ20D<br>DHTQ20D                                                                                                    | Kho                                                                                                    | a Ngoại ngữ                                                                                                    |                                               | 2020                                                                                                    | ĐI                                                                                                    |
| 9 0020410                                                                                                    | 297 Mai Trúc                                                                                                    | Đào                                                                                                    | Nữ 14-11                                                                                                    | 1-2002 34                                                                                                    | 42131945                                                                                                    | ÐHTQ20D                                                                                                    | Kho                                                                                                    | a Ngoại ngữ                                                                                                    |                                               | 2020                                                                                                    | Đŀ                                                                                                    |
| ': Chọn n                                                                                                    | ut để In                                                                                                    |                                                                                                    |                                                                                                    |                                                                                                    |                                                                                                    |                                                                                                    |                                                                                                    |                                                                                                    | v                                             | in chèo Trần V                                                                                                    | Zăn Ma                                                                                                    |
| : Chọn n                                                                                                    | iút để In<br>hệ thóng quải<br>đạt chuẩn đầu ra                                                                                                    | N LÝ VIỆ(<br>MGOẠI N                                                                                                    | C HỌC<br>NGỮ, TIN Đ                                                                                                    | IQC                                                                                                    |                                                                                                    |                                                                                                    |                                                                                                    |                                                                                                    | X<br>Bạn                                      | in chào Trần V<br>đang có quyền Ao<br>Đấi anguyang đ                                                                                                    | Văn Mạn<br>dmin thống                                                                                                    |
| : Chọn n                                                                                                    | nút để In<br>hệ thông quả<br>đạt chuẩn đầu ra                                                                                                    | N LÝ VIỆ(<br>A NGOẠI N                                                                                                    | C HỌC<br>NGỮ, TIN H                                                                                                    | IQC                                                                                                    |                                                                                                    |                                                                                                    |                                                                                                    |                                                                                                    | X<br>Bạn                                      | in chào Trần V<br>đang có quyền Aơ<br>Đổi password                                                                                                    | /ǎn Mạr<br>dmin thốn<br>Thoát                                                                                                    |
| Chọn n                                                                                                    | NÚT để In<br>Hệ thóng quải<br>đạt chuẩn đầu ra<br>SV chưa, đã và đang h                                                                                                    | N LÝ VIỆ(<br>MGOẠI N<br>Iọc                                                                                                    | C HỌC<br>NGỮ, TIN H<br>Chuẩi                                                                                                    | <b>IỌC</b><br>n đầu ra                                                                                             | 2                                                                                                    | Xem điểm theo                                                                                                    | kỳ thi                                                                                                    | Cập nhật và tì                                                                                                    | X<br>Bạn<br>m kiếm                            | in chào Trần V<br>đang có quyền Ao<br>Đổi password<br>The                                                                                                    | /ǎn Mạn<br>Imin thống<br>Thoảt<br>to bộ mư                                                                                                    |
| Chọn n                                                                                                    | nút để In<br>hệ thóng quải<br>đạt chuẩn đầu ra<br>SV chưa, đã và đang h                                                                                                    | N LÝ VIỆA<br>NGOẠI N<br>IQC<br>DANH                                                                                                    | C HỌC<br>NGỮ, TIN H<br>Chuẩt<br>I SÁCH                                                                                               | Học<br>n đầu ra<br>SINH V                                                                                          | 2<br>VIÊN C                                                                                                    | Xem điểm theo<br>HƯA ĐẠT                                                                                                    | kỳ thi<br>CHUẨN TI                                                                                                    | Cập nhật và tù<br>N HỌC                                                                                                  | X<br><sub>Bạn</sub><br>m kiểm                 | in chào Trần V<br>đang có quyền Ar<br>Đổi password<br>The                                                                                                    | 7ăn Mạn<br>Imin thống<br>Thoát<br>to bộ ma                                                                                                    |
| Chọn n<br>Từ và<br>T                                                                                                    | tút để In<br>hệ thóng quải<br>đạt chuẩn đầu ra<br>SV chưa, đã và đang h<br>Chọn kho                                                                                                    | N LÝ VIỆ<br>A NGOẠI N<br>Iọc<br>DANH<br>a hiển thị                                                                                                    | c Học<br>Ngữ, TIN F<br>Chuẩn<br>I SÁCH                                                                                               | Học<br>n đầu ra<br>SINH<br>Chọn lớ                                                                                 | viên thị                                                                                                    | Xem điểm theo<br><b>HƯA ĐẠT</b><br>Chọn năm v                                                                                                    | kỳ thi<br>CHUẦN TI<br>vào Chọn trình                                                                                                    | Cập nhật và tỉ<br><b>N HỌC</b><br>độ Click đ                                                                             | X<br>Bạn<br>m kiểm<br>ể hiển thị              | in chào Trần V<br>đang có quyền Ar<br>Đổi password<br>The<br>danh sách                                                                                                    | /ǎn Mạr<br>Imin thốn<br>Thoát<br>to bộ mư                                                                                                    |
| Chọn n<br>Và                                                                                                    | nút để In<br>hệ thóng quải<br>đạt chuẩn đầu ra<br>SV chưa, đã và đang h<br>Chọn kho<br>Khoa Ngoại ngữ                                                                                                    | N LÝ VIỆ(<br>NGOẠI N<br>NGO<br>NGC<br>DANH<br>a hiển thị                                                                                                    | C HỌC<br>NGỮ, TIN F<br>Chuẩi<br>I SÁCH                                                                                               | Học<br>n đầu ra<br>SINH<br>Chọn lớ<br>ĐHTQ20                                                                       | y<br>VIÊN C<br>p hiển thị<br>DD v                                                                                                    | Xem điểm theo<br>HƯA ĐẠT<br>Chọn năm v<br>2020                                                                                                    | kỳ thi<br>CHUẨN TI<br>vào Chọn trình<br>~) ĐH                                                                                                    | Cập nhật và tỉ<br>N HỌC<br>độ Click đ<br>~ Hiển thị                                                                      | X<br>Ban<br>m kiếm<br>ể hiển thị<br>danh sácl | in chào Trần V<br>đang có quyền At<br>Đối password<br>The<br>danh sách<br>h sinh viện                                                                                         | /ăn Mạr<br>Imin thốn<br>Thoát<br>xo bộ ma                                                                                                    |
| Chọn n<br>và                                                                                                    | nút để In<br>нё тно́ме quải<br>вдт сни́м вди ка<br>SV chưa, đã và đang h<br>Chọn kho<br>Кhoa Ngoại ngữ                                                                                                    | N LÝ VIỆA<br>NGOẠI N<br>NGO<br>DANH<br>a hiễn thị                                                                                                    | C HỌC<br>NGỮ, TIN H<br>Chuẩn<br>I SÁCH                                                                                               | Học<br>n đầu ra<br>SINH<br>Chọn lớ<br>ĐHTQ20                                                                       | viên th       vp hiền th       vp                                                                                                    | Kem điểm theo<br>HƯA ĐẠT<br>Chọn năm v<br>2020                                                                                                    | kỳ thi<br>CHUẨN TI<br>rào Chọn trình<br>~) ĐH                                                                                                    | Cập nhật và tỉ<br>N HỌC<br>độ Click đ<br>~ Hiển thị                                                                      | X<br>Ban<br>m kiểm<br>ể hiển thị<br>danh sác! | in chào Trần V<br>đang có quyền Aư<br>Đối password<br>The<br>danh sách<br>h sinh viên                                                                                         | /ăn Mạn<br>Imin thống<br>Thoảt<br>to bộ mớ                                                                                                    |
| Chọn n<br>và                                                                                                    | nút để In<br>hệ thóng quải<br>đạt chuẩn đầu ra<br>SV chưa, đã và đang h<br>Chọn kho<br>Khoa Ngoại ngữ                                                                                                    | N LÝ VIỆA<br>NGOẠI N<br>IQC<br>DANH<br>a hiển thị                                                                                                    | c Học<br>Ngữ, TIN H<br>Chuẩ<br>I SÁCH                                                                                                | HỌC<br>n đầu ra<br>SINH<br>Chọn lớ<br>ĐHTQ20                                                                       | VIÊN C<br>by hiển thị<br>D v<br>BÁNG 750                                                                                                    | Kem điểm theo<br>HƯA ĐẠT<br>Chọn năm v<br>2020                                                                                                    | kỳ thị<br>CHUẨN TI<br>vào Chọn trình<br>~ ĐH                                                                                                    | Cập nhật và tỉ<br>N HỌC<br>độ Click đ<br>~ [Hiển thị                                                                     | X<br>Ban<br>m kiểm<br>ể hiển thị<br>danh sácl | in chào Trần V<br>đang có quyền Ac<br>Đổi password<br>The<br>danh sách<br>h sinh viên                                                                                         | /ẵn Mạn<br>Imin thống<br>Thoảt<br>to bộ mớ                                                                                                    |
| Chọn n<br>và                                                                                                    | nút để In<br>нё тно́ме quải<br>вдт сни́м вди ка<br>SV chưa, đã và đang h<br>Chọn kho<br>Khoa Ngoại ngữ                                                                                                    | N LÝ VIỆ<br>NGOẠI N<br>NGOẠI N<br>DANH<br>a hiển thị<br>Tên lớp                                                                                                    | c học<br>Ngữ, TIN F<br>Chuẩn<br>I SÁCH                                                                                               | Học<br>n đầu ra<br>SINH<br>Chọn lớ<br>ĐHTQ20                                                                       | y<br>VIÊN C<br>ip hiển thị<br>DD →<br>BÁNG THƠ<br>Số lương                                                                                          | Xem điểm theo<br>HƯA ĐẠT<br>Chọn năm v<br>2020<br>NHG KÊ SỐ LƯ<br>sinh viên                                                                                                    | kỳ thi<br>CHUẨN TI<br>vào Chọn trình<br>VĐH                                                                                                    | Cập nhật và tỉ<br>N HỌC<br>độ Click đ<br>Hiển thị                                                                        | X<br>Bạn<br>m kiểm<br>ể hiển thị<br>danh sác  | in chảo Trần V<br>đang có quyền Aư<br>Đối password<br>The<br>danh sách<br>h sinh viên                                                                                         | /ản Mạn<br>Imin thông<br>Thoật<br>to bộ mớ                                                                                                    |
| Chọn n<br>Fiên và                                                                                                    | nút để In<br>Hệ THÔNG QUÂI<br>ĐẠT CHUẨN ĐÂU RĂ<br>SV chưa, đã và đang là<br>Chọn kho<br>Khoa Ngoại ngữ<br>1 ЮНАNH20                                                                                                    | N LÝ VIỆ<br>NGOẠI N<br>IQC<br>DANH<br>a hiển thị<br>Tên lớp<br>IA                                                                                                    | c học<br>Ngữ, TIN F<br>Chuẩn<br>I SÁCH                                                                                               | Học<br>n đầu ra<br>SINH<br>Chọn lớ<br>ĐHTQ20                                                                       | yIÊN C<br>ip hiễn thị<br>ip ఎ⊃ ✓<br>BÁNG THƠ<br>Số lượng                                                                                            | Kem điểm theo<br>HƯA ĐẠT<br>Chọn năm v<br>2020<br>NHG KÊ SỐ LƯ<br>sinh viên<br>9                                                                                                    | kỳ thi<br>CHUẨN TI<br>vào Chọn trình<br>ở ĐH                                                                                                    | Cập nhật và tỉ<br>N HỌC<br>độ Click đ<br>v Hiển thị                                                                      | X<br>Bạn<br>m kiểm<br>ể hiển thị<br>danh sác  | in chào Trần V<br>đang có quyền Ac<br>Đối password<br>The<br>danh sách<br>h sinh viên                                                                                         | /ẩn Mạn<br>Imin thông<br>Thoát<br>το bộ mớ                                                                                                    |
| Chọn n<br>VÀ                                                                                                    | nút để In<br>Hệ THÓNG QUẢI<br>ĐẠT CHUẨN ĐÂU RA<br>SV chưa, đã và đang h<br>Chọn kho<br>Khoa Ngoại ngữ<br>1 ĐHANH20<br>2 ĐHANH2                                                                                                    | N LÝ VIỆ<br>NGOẠI N<br>IQC<br>DANH<br>a hiển thị<br>Tên lớp<br>IA<br>IQA                                                                                                    | c Học<br>Ngữ, TIN H<br>Chuẩn<br>I SÁCH                                                                                               | Học<br>n đầu ra<br>SINH<br>Chọn lớ<br>ĐHTQ20                                                                       | Số lượng<br>11<br>8 ANG THƠ<br>Số lượng                                                                                                    | Kem điểm theo<br>HƯA ĐẠT<br>Chọn năm v<br>2020<br>NG KÊ SỐ LƯ<br>sinh viên<br>9                                                                                                    | kỳ thi<br>CHUẨN TI<br>vào Chọn trình<br>$\stackrel{\circ}{\sim}$ ĐH                                                                                                    | Cập nhật và tỉ<br>N HỌC<br>độ Click đ<br>v Hiển thị                                                                      | X<br>Bạn<br>m kiểm<br>ể hiển thị<br>danh sác  | in chào Trần V<br>đang có quyền Ar<br>Đối password<br>The<br>danh sách<br>h sinh viên<br>nh pa<br>Chọc                                                                        | /ǎn Mạr<br>Imin thôn<br>Thoát<br>το bộ me                                                                                                    |
| Chọn n<br>và                                                                                                    | nút để In<br>Hệ THÓNG QUẢI<br>ĐẠT CHUẨN ĐÂU RA<br>SV chưa, đã và đang h<br>Chọn kho<br>Khoa Ngoại ngữ<br>1 ĐHANH20<br>2 ĐHSANH2<br>3 ĐHSANH2<br>4 ĐHTAKD2                                                                                                    | N LÝ VIỆ<br>NGOẠI N<br>NGOẠI N<br>DANH<br>a hiển thị<br>Tên lớp<br>XA<br>20A<br>20A                                                                                                    | C Học<br>Ngữ, TIN H<br>Chuẩn<br>I SÁCH                                                                                               | Học<br>n đầu ra<br>SINH<br>Chọn lớ<br>ĐHTQ20                                                                       | Số lượng<br>11<br>8<br>8<br>11<br>22<br>22                                                                                                    | Xem điểm theo<br>HƯA ĐẠT<br>Chọn năm v<br>2020<br>200<br>200<br>200<br>200<br>200<br>200<br>200<br>200<br>2                                                                                              | kỳ thi<br>CHUẨN TI<br>vào Chọn trình<br>ở ĐH                                                                                                    | Cập nhật và tỉ<br>N HỌC<br>độ Click đ<br>v Hiển thị<br>2020<br>2020<br>2020                                              | X<br>Bạn<br>m kiếm<br>ể hiến thị<br>danh sác  | in chào Trần V<br>đang có quyền Ar<br>Đối password<br>The<br>danh sách<br>h sinh viên<br>nh p<br>Chọi<br>thống                                                                | ۲än Mạr:<br>Thoát المغال<br>المغال المغال المغال المغال المغال المغال المغال المغال المغال المغال المغال المغال المغال المغال المغال المغال<br>المعالم المعال المعال المعال المعال المعال المعال المعال المعال المعال المعال المعال المعالم المعالم المعالم ال |
| Chọn n<br>và                                                                                                    | nút để In<br>Hệ THÓNG QUÂI<br>ĐẠT CHUẨN ĐÂU RA<br>SV chưa, đã và đang h<br>Chọn kho<br>Khoa Ngoại ngữ<br>1 ĐHANH20<br>2 ĐHSANH2<br>3 ĐHSANH2<br>3 ĐHSANH2<br>3 ĐHSANH2                                                                                                    | N LÝ VIỆ<br>NGOẠI N<br>IQC<br>DANH<br>a hiển thị<br>Tên lớp<br>IA<br>20A<br>20A                                                                                                    | C HỌC<br>Ngữ, TIN H<br>Chuẩn<br>I SÁCH                                                                                               | Học<br>n đầu ra<br>SINH<br>Chọn lớ<br>ĐHTQ20                                                                       | Số lượng<br>19<br>8 ÂNG THƠ<br>Số lượng<br>19<br>8<br>11<br>22<br>11<br>11                                                                          | Xem điểm theo<br>HƯA ĐẠT<br>Chọn năm v<br>2020<br>XNG KÊ SỐ LƯ<br>sinh viên<br>9<br>15<br>5<br>2                                                                                                    | kỳ thi<br>CHUẨN TI<br>vào Chọn trình<br>ở ĐH                                                                                                    | Cập nhật và tỉ<br>N HỌC<br>độ Click đ<br>v Hiển thị<br>2020<br>2020<br>2020<br>2020<br>2020<br>2020                      | X<br>Bạn<br>m kiếm<br>ể hiển thị<br>danh sác  | in chảo Trần V<br>đang có quyền Ar<br>Đối password<br>The<br>danh sách<br>h sinh viên<br>nh pa<br>Chọi<br>thống<br>khoa                                                       | រَّهُ Mạr<br>Imin thôn<br>bố m<br>bố m<br>n nưới<br>kê 1<br>hoă                                                                                                    |
| Chọn n<br>và                                                                                                    | nút để In<br>Hệ THÓNG QUẢI<br>ĐẠT CHUẨN ĐÂU RA<br>SV chưa, đã và đang h<br>Chọn kho<br>Khoa Ngoại ngữ<br>1 ĐHANH20<br>2 ĐHSANH2<br>3 ĐHSANH2<br>3 ĐHSANH2<br>3 ĐHSANH2<br>4 ĐHTAU20E<br>5 ĐHTQ20B<br>7 ĐHTQ20E                                                                                                    | N LÝ VIỆ<br>NGOẠI N<br>IQC<br>DANH<br>a hiển thị<br>Tên lớp<br>IA<br>20A<br>20A                                                                                                    | C HỌC<br>Ngữ, TIN H<br>Chuẩn<br>I SÁCH                                                                                               | Học<br>n đầu ra<br>SINH<br>Chọn lớ<br>ĐHTQ20                                                                       | Số lượng<br>12<br>Số lượng<br>12<br>12<br>14<br>17<br>17                                                                                            | Xem điểm theo<br>HƯA ĐẠT<br>Chọn năm v<br>2020<br>XNG KÊ SỐ LƯ<br>sinh viên<br>9<br>15<br>5<br>2<br>6<br>7<br>7                                                                                          | kỳ thi<br>CHUẨN TI<br>vào Chọn trình<br>ở ĐH                                                                                                    | Cập nhật và tỉ<br>N HỌC<br>độ Click đ<br>v Hiển thị<br>2020<br>2020<br>2020<br>2020<br>2020<br>2020                      | X<br>Bạn<br>m kiếm<br>ể hiển thị<br>danh sác  | in chảo Trần V<br>đang có quyền Ar<br>Đối password<br>The<br>danh sách<br>h sinh viên<br>nh p<br>Chọi<br>thống<br>khoa<br>the                                                 | រَّهُ Mạr<br>Imin thôn<br>Thoit الم<br>الم الم الم<br>الم الم                                                                                                    |
| Chọn n<br>và                                                                                                    | nút để In<br>Hệ THÓNG QUÂI<br>ĐẠT CHUẨN GÂU RĂ<br>SV chưa, đã và đang lị<br>SV chưa, đã và đang lị<br>Chọn kho<br>Khoa Ngoại ngữ<br>STT<br>1 DHANH20<br>2 DHSANH2<br>3 DHSANH2<br>3 DHSANH2<br>3 DHSANH2<br>5 DHTQ20A<br>6 DHTQ20B<br>7 DHTQ20C<br>8 DHTQ20D                                                                                                    | N LÝ VIỆ<br>NGOẠI N<br>NGOẠI N<br>DANH<br>a hiển thị<br>Tên lớp<br>NA<br>20A<br>20A                                                                                                    | C Học<br>Ngữ, TIN F<br>Chuẩn<br>I SÁCH                                                                                               | IQC<br>n dầu ra<br>SINH<br>Chọn lớ<br>ĐHTQ20                                                                       | 2<br>VIÊN C<br>ip hiển thị<br>pp v<br>BÀNG THƠ<br>Số lượng<br>19<br>8<br>12<br>22<br>11<br>11<br>11                                                 | Xem điểm theo<br>HƯA ĐẠT<br>Chọn năm v<br>2020<br>NG KÊ SÓ LƯ<br>sinh viên<br>9<br>3<br>5<br>2<br>2<br>6<br>7<br>7<br>8                                                                                  | ký thi CHUẨN TI AN TI AN | Cập nhật và tỉ<br>N HỌC<br>độ Click đ<br>V Hiền thị<br>2020<br>2020<br>2020<br>2020<br>2020<br>2020<br>2020<br>20        | X<br>Bạn<br>m kiểm<br>ể hiển thị<br>danh sác  | in chảo Trần V<br>đang có quyền Aư<br>Đối password<br>The<br>danh sách<br>h sinh viên<br>nh t <sup>a</sup><br>Chọn<br>thống<br>khoa<br>the                                    | /ăn Mạm<br>Imin thống<br>Thoát<br>to bộ mớ<br>l hệ t<br>hoặ<br>to lới                                                                                                    |
| Chọn n<br>và                                                                                                    | nút để In<br>Hệ THÔNG QUÂI<br>ĐẠT CHUẨN ĐÂU RA<br>SV chưa, đã và đang lị<br>Chọn kho<br>Khoa Ngoại ngữ<br>1 DHANH20<br>2 DHSANH2<br>3 DHSANH2<br>3 DHSANH2<br>4 DHTAKD2<br>5 DHTQ20A<br>6 DHTQ20B<br>7 DHTQ20D                                                                                                    | N LÝ VIỆ<br>NGOẠI N<br>NGOẠI N<br>DANH<br>a hiển thị<br>Tên lớp<br>NA<br>20A<br>20B<br>20A                                                                                                    | C Học<br>Ngữ, TIN H<br>Chuẩn<br>I SÁCH                                                                                               | IQC<br>n đầu ra<br>SINH V<br>Chọn lớ<br>DHTQ20                                                                     | 2<br>VIÊN C<br>ip hiển thị<br>pD V<br>BẢNG THƠ<br>Số lượng<br>19<br>8<br>11<br>22<br>11<br>11<br>11                                                 | Xem điểm theo<br>HƯA ĐẠT<br>Chọn năm v<br>2020<br>DNG KÊ SÓ LU<br>sinh viên<br>9<br>5<br>5<br>2<br>6<br>7<br>7<br>8                                                                                      | kỳ thi<br>CHUẨN TI<br>vào Chọn trình<br>ĐH<br>QNG<br>QNG<br>QNG<br>QNG<br>QNG<br>QNG<br>QNG<br>QNG                                                                                                    | Cập nhật và ti<br>N HỌC<br>độ Click đ<br>v Hiển thị<br>2020<br>2020<br>2020<br>2020<br>2020<br>2020<br>2020<br>20        | X<br>Bạn<br>m kiếm<br>ề hiến thị<br>danh sác  | in chảo Trần V<br>đang có quyền Aư<br>Đối password<br>The<br>danh sách<br>h sinh viên<br>nh rư<br>Chọi<br>thống<br>khoa<br>the                                                | /ăn Mạn<br>Imin thống<br>Thói<br>to bộ mố<br>hoặ<br>hoặ<br>to lớ                                                                                                    |
| Chọn n<br>và                                                                                                    | nút để In<br>Hệ THÔNG QUẢI<br>ĐẠT CHUẨN ĐÂU RA<br>SV chưa, đã và đang là<br>Chọn kho<br>Khoa Ngoại ngữ<br>1 DHANH20<br>2 DHSANH2<br>3 DHSANH2<br>4 DHTAKD2<br>5 DHTQ20A<br>6 DHTQ20B<br>7 DHTQ20C<br>8 DHTQ20D                                                                                                    | N LÝ VIỆA<br>NGOẠI N<br>NỘC<br>DANH<br>a hiển thị<br>Tên lớp<br>NA<br>20A<br>20A<br>20A                                                                                                    | C HỌC<br>NGỮ, TIN F<br>Chuẩu<br>I SÁCH                                                                                               | Học<br>n đầu ra<br>SINH Y<br>Chọn lớ<br>(ĐHTQ20                                                                    | 2<br>VIÊN C<br>ip hiển thị<br>DD ~<br>BÁNG THƠ<br>Số lượng<br>19<br>8<br>22<br>22<br>10<br>11<br>11<br>11<br>11<br>11<br>11                         | Xem điểm theo<br>HƯA ĐẠT<br>Chọn năm v<br>2020<br>DNG KÊ SỐ LƯ<br>sinh viên<br>9<br>5<br>5<br>2<br>6<br>7<br>7<br>8                                                                                      | kỳ thi<br>CHUẦN TI<br>vào Chọn trình<br>v ĐH<br>QNG<br>QNG<br>Nas<br>Nas<br>Nas                                                                                                    | Cập nhật và tỉ<br>N HỌC<br>độ Click đ<br>v Hiến thị<br>2020<br>2020<br>2020<br>2020<br>2020<br>2020<br>2020<br>20        | X<br>Bạn<br>m kiếm<br>ể hiển thị<br>danh sáci | in chảo Trận V<br>đang có quyền Ar<br>Đối password<br>The<br>danh sách<br>h sinh viên<br>nh a<br>Chọn<br>khoa<br>the                                                          | /ăn Mạn<br>Imin thông<br>Thoạt<br>to bộ mớ<br>h núế<br>t<br>hoặ<br>to lới                                                                                                    |
| Chọn n<br>rừ<br>rà<br>STT MAS                                                                                                    | Thức để In<br>Hệ THÔNG QUÂI<br>ĐẠT CHUÂN ĐÂU RA<br>SV chưa, đã và đang là<br>Chọn kho<br>Khoa Ngoại ngữ<br>1 ĐHANH20<br>2 ĐHSANH2<br>3 ĐHANH21<br>3 ĐHANH21<br>3 ĐHANH20<br>2 ĐHANH20<br>2 ĐHANH20<br>3 ĐHANH20<br>3 ĐHANH20<br>4 ĐHTAKD2<br>5 ĐHTQ20A<br>6 ĐHTQ20D<br>8 ĐHTQ20D                                                                                                    | N LÝ VIỆA<br>NGOẠI N<br>NGOẠI N<br>DANH<br>a hiển thị<br>Tên lớp<br>NA<br>10A<br>10B<br>10A<br>10B<br>10A                                                                                                    | C HỌC<br>NGỮ, TIN H<br>Chuẩn<br>I SÁCH                                                                                               | IQC<br>n đầu ra<br>SINH V<br>Chọn lớ<br>(ĐHTQ20<br>IN I<br>cây sinh<br>a soco                                      | DANNES<br>COND                                                                                                    | Xem điểm theo<br>HƯA ĐẠT<br>Chọn năm v<br>2020<br>DNG KÊ SỐ LƯ<br>sinh viên<br>9<br>5<br>5<br>2<br>6<br>7<br>7<br>8<br>8<br>ÅCH SINH VII<br>Lớp Đào tạo                                                  | kỳ thi<br>CHUẦN TI<br>vào Chọn trình<br>v ĐH                                                                                                    | Cập nhật và tỉ<br>N HỌC<br>độ Click đ<br>v Hiến thị<br>2020<br>2020<br>2020<br>2020<br>2020<br>2020<br>2020<br>20        | X<br>Bạn<br>m kiếm<br>ể hiển thị<br>danh sáci | in chảo Trận V<br>đang có quyền Ar<br>Đối password<br>The<br>danh sách<br>h sinh viên<br>nh a<br>Chọn<br>thống<br>khoa<br>the<br>Năm vào họ                                   | Văn Mạn<br>Imm thống<br>Thát<br>to bộ mớ<br>h nất<br>hoặ<br>to lớ<br>to lớ                                                                                                    |
| Chọn n<br>và<br>r<br>r<br>1 0020410<br>2 0020410                                                                                                    | thứt để In<br>Hệ THÔNG QUẢI<br>ĐẠT CHUẨN ĐÂU RA<br>SV chưa, đã và đang là<br>Chọn kho<br>Khoa Ngoại ngữ<br>STT<br>1 ĐHANH20<br>2 ĐHSANH2<br>3 ĐHANH2<br>3 ĐHANH2<br>4 ĐHTAKD2<br>5 ĐHTQ20A<br>6 ĐHTQ20B<br>7 ĐHTQ20C<br>8 ĐHTQ20D<br>V Hộ lớt<br>1045 Nguyễn Són Thanh<br>749 Đường Hoàng                                                                                                    | N LÝ VIỆ<br>NGOẠI N<br>IQC<br>DANH<br>a hiển thị<br>Tên lớp<br>NA<br>10A<br>10A<br>1<br>1 Nhứt<br>Thịnh                                                                                                    | C HỌC<br>NGỮ, TIN F<br>Chuẩu<br>I SÁCH<br>V<br>Phái Ng<br>Nam 20-1<br>Nam 120-1                                                      | IQC<br>n đầu ra<br>SINH <sup>1</sup><br>Chọn lớ<br>DHTQ20<br>IN I<br>(a) y sinh<br>2-2002 3<br>8-2002 3            | SÁNG THC<br>Số lượng<br>19<br>8<br>10<br>11<br>11<br>11<br>11<br>11<br>11<br>11<br>11<br>11<br>11<br>11<br>11                                       | Xem điểm theo<br>HƯA ĐẠT<br>Chọn năm v<br>2020<br>DNG KÊ SỐ LƯ<br>sinh viên<br>9<br>5<br>5<br>2<br>6<br>7<br>7<br>8<br>8<br><b>ÅCH SINH VIE</b><br><b>Lợp đao tạo</b><br>ĐHTQ20D<br>ĐHTQ20D              | ký thi CHUÂN TI vào Chọn trình v ĐH                                                                                                    | Cập nhật và tỉ<br>N HỌC<br>độ Click đ<br>v Hiến thị<br>2020<br>2020<br>2020<br>2020<br>2020<br>2020<br>2020<br>20        | X<br>Bạn<br>m kiếm<br>ể hiển thị<br>danh sáci | in chảo Trận V<br>đang có quyền Ar<br>Đối password<br>The<br>danh sách<br>h sinh viên<br>nh sinh viên<br>nh sinh viên<br>Năm vào họ<br>2020<br>2020                           | Văn Mạn<br>Imm thống<br>Thái<br>to bộ mố<br>bộ mố<br>thái<br>hoặ<br>to lớj<br>Đị<br>Đị<br>Đị<br>Đị                                                                                                    |
| Chọn n<br>và<br>r<br>T MAS<br>1 0020410<br>3 0020410<br>3 0020410                                                                                                    | Nút để In       Hệ THÔNG QUẢI       ĐẠT CHUÂN ĐÂU RA       SV chưa, đã và đang lì       SV chưa, đã và đang lì       Chọn kho       Khoa Ngoại ngữ       1     ĐHANH20       2     ĐHSANH2       3     ĐHSANH2       4     ĐHTAKD20       5     ĐHTQ20A       6     ĐHTQ20D       7     ĐHTQ20D       8     ĐHTQ20D       V     Hộ lót       645     Nguyễn Shá Thanh       749     Đơng Hoàng       1817     Nguyễn Thị Thuỳ                                                                                                    | N LÝ VIỆ<br>NGOẠI N<br>NGOẠI N<br>DANH<br>a hiển thị<br>a hiển thị<br>NA<br>20A<br>20B<br>20A<br>20B<br>20D<br>20B<br>20D<br>20B<br>20B<br>20B<br>20B<br>20B<br>20B<br>20B<br>20B<br>20B<br>20B | C Học<br>Ngữ, TIN F<br>Chuẩn<br>I SÁCH<br>V<br>Phái Ng<br>Năm 10-0<br>Năm 11-0<br>Năm 11-0<br>Năm 11-0                               | IQC<br>n đầu ra<br>SINH <sup>1</sup><br>Chọn lớ<br>DHTQ20<br>IN I<br>2-2002 3<br>1-2002 3<br>1-2002 3              | 2<br>VIÊN C<br>ip hiến thị<br>DD ~<br>BÂNG THƠ<br>Số lượng<br>19<br>8<br>11<br>22<br>10<br>11<br>12<br>11<br>11<br>11<br>11<br>11<br>11<br>11<br>11 | Xem điểm theo<br>HƯA ĐẠT<br>Chọn năm v<br>2020<br>NIG KÊ SỐ LU<br>sinh viên<br>9<br>5<br>5<br>2<br>6<br>7<br>7<br>7<br>8<br><b>ÅCH SINH VIE</b><br><b>Lợ Jáo tạo</b><br>ĐHTQ20D<br>ĐHTQ20D<br>ĐHTQ20D    | kỳ thi<br>CHUẨN TI<br>vào Chọn trình<br>V ĐH<br>(NG<br>(NG<br>Na<br>Na<br>Na<br>Na<br>Na<br>Na<br>Na<br>Na<br>Na<br>Na                                                                                                    | Cập nhật và ti<br>N HỌC<br>độ Click đ<br>V Hiến thị<br>Cây<br>2020<br>2020<br>2020<br>2020<br>2020<br>2020<br>2020<br>20 | X<br>Bạn<br>m kiếm<br>ể hiển thị<br>danh sáci | in chảo Trần V<br>đang có quyền Au<br>Đối password<br>The<br>danh sách<br>h sinh viên<br>nh chộng<br>khoa<br>thế<br>Năm vào họ<br>2020<br>2020<br>2020                        | /ăn Mạn<br>Imm thống<br>Thoặt<br>to bộ mới<br>l kế t<br>hoặ<br>eo lới<br>Đị<br>Đị<br>Đị<br>Đị<br>Đị<br>Đị<br>Đị<br>Đị                                                                                                    |
| Chọn n<br>VÀ<br>STT MAS<br>1 0020410<br>3 0020410<br>4 0020411<br>4 0020411<br>5 0070410                                                                                                    | STT     Chọn kho       Khoa Ngoại ngữ       SV chưa, đã và đang li       Chọn kho       Khoa Ngoại ngữ       SU chưa, đã và đang li       SV chưa, đã và đang li       SV chưa, đã và đang li       Nguyễn Stat       SV chưa, đã và đang li       SV chưa, đã và đang li       SV chưa, đã và đang li       SV chưa, đã và đang li       SV chưa, đã và đang li       SV chưa, đã và đang li       SV chưa, đã và đang li       SV chưa, đã và đang li       SV chưa, đã li       SV chưa, đã li       SV chưa, đã ngh li       SV chưa, đã ngh li       SV chưa, đã ngh li       SV chưa, đã ngh       SV chưa, đã ngh       SV chưa, đã ngh <td>N LÝ VIỆ<br/>NGOẠI N<br/>NGOẠI N<br/>DANH<br/>a hiển thị<br/>a hiển thị<br/>NA<br/>20A<br/>20B<br/>20A<br/>20B<br/>20D<br/>20A<br/>20B<br/>20D<br/>20A<br/>20B<br/>20D<br/>20A<br/>20B<br/>20D<br/>20A<br/>20B<br/>20D<br/>20A<br/>20B<br/>20D<br/>20A<br/>20B<br/>20D<br/>20B<br/>20D<br/>20B<br/>20B<br/>20B<br/>20B<br/>20B<br/>20B<br/>20B<br/>20B<br/>20B<br/>20B</td> <td>C Học<br/>Ngữ, TIN F<br/>Chuẩn<br/>I SÁCH<br/>Vàn Việt<br/>Phải Ng<br/>Nam 10-0<br/>Năm 11-0<br/>Năm 11-0<br/>Năm 11-0<br/>Năm 11-0</td> <td>IQC<br/>n đầu ra<br/>SINH V<br/>Chọn lớ<br/>DHTQ20<br/>IN I<br/>2-2002 3<br/>1-2002 3<br/>1-2002 3<br/>1-2002 3</td> <td>2<br/>VIÊN C<br/>ip hiến thị<br/>DD ~<br/>BÂNG THƠ<br/>Số lượng<br/>19<br/>8<br/>11<br/>22<br/>10<br/>11<br/>12<br/>11<br/>11<br/>11<br/>11<br/>11<br/>11<br/>11<br/>11</td> <td>Xem điểm theo<br/>HƯA ĐẠT<br/>Chọn năm v<br/>2020<br/>NIG KÊ SỐ LƯ<br/>sinh viên<br/>9<br/>5<br/>5<br/>2<br/>6<br/>7<br/>7<br/>7<br/>8<br/>ÅCH SINH VIÊ<br/>Lớp đảo tạo<br/>ĐHTQ20D<br/>ĐHTQ20D<br/>ĐHTQ20D<br/>ĐHTQ20D</td> <td>ký thi CHUÂN TI AN TI AN DH CHUÂN TI AN DH CHUÂN TI</td> <td>Cập nhật và ti<br/>N HỌC<br/>.độ Click đ<br/>v Hiến thị<br/>2020<br/>2020<br/>2020<br/>2020<br/>2020<br/>2020<br/>2020<br/>20</td> <td>X<br/>Bạn<br/>m kiếm<br/>ể hiển thị<br/>danh sáci</td> <td>in chảo Trần V<br/>đang có quyền Au<br/>Đối password<br/>The<br/>danh sách<br/>h sinh viên<br/>nh sinh viên<br/>Chọn<br/>thống<br/>khoa<br/>the<br/>2020<br/>2020<br/>2020<br/>2020<br/>2020</td> <td>Văn Mạr<br/>Innii thống<br/>Thời<br/>to bộ mớ<br/>bộ mớ<br/>hoặ<br/>co lớ<br/>Đị<br/>Đị<br/>Đị<br/>Đị<br/>Đị<br/>Đị<br/>Đị<br/>Đị<br/>Đị<br/>Đị<br/>Đị<br/>Đị<br/>Đị</td> | N LÝ VIỆ<br>NGOẠI N<br>NGOẠI N<br>DANH<br>a hiển thị<br>a hiển thị<br>NA<br>20A<br>20B<br>20A<br>20B<br>20D<br>20A<br>20B<br>20D<br>20A<br>20B<br>20D<br>20A<br>20B<br>20D<br>20A<br>20B<br>20D<br>20A<br>20B<br>20D<br>20A<br>20B<br>20D<br>20B<br>20D<br>20B<br>20B<br>20B<br>20B<br>20B<br>20B<br>20B<br>20B<br>20B<br>20B               | C Học<br>Ngữ, TIN F<br>Chuẩn<br>I SÁCH<br>Vàn Việt<br>Phải Ng<br>Nam 10-0<br>Năm 11-0<br>Năm 11-0<br>Năm 11-0<br>Năm 11-0            | IQC<br>n đầu ra<br>SINH V<br>Chọn lớ<br>DHTQ20<br>IN I<br>2-2002 3<br>1-2002 3<br>1-2002 3<br>1-2002 3             | 2<br>VIÊN C<br>ip hiến thị<br>DD ~<br>BÂNG THƠ<br>Số lượng<br>19<br>8<br>11<br>22<br>10<br>11<br>12<br>11<br>11<br>11<br>11<br>11<br>11<br>11<br>11 | Xem điểm theo<br>HƯA ĐẠT<br>Chọn năm v<br>2020<br>NIG KÊ SỐ LƯ<br>sinh viên<br>9<br>5<br>5<br>2<br>6<br>7<br>7<br>7<br>8<br>ÅCH SINH VIÊ<br>Lớp đảo tạo<br>ĐHTQ20D<br>ĐHTQ20D<br>ĐHTQ20D<br>ĐHTQ20D      | ký thi CHUÂN TI AN TI AN DH CHUÂN TI AN DH CHUÂN TI                                                                                                    | Cập nhật và ti<br>N HỌC<br>.độ Click đ<br>v Hiến thị<br>2020<br>2020<br>2020<br>2020<br>2020<br>2020<br>2020<br>20       | X<br>Bạn<br>m kiếm<br>ể hiển thị<br>danh sáci | in chảo Trần V<br>đang có quyền Au<br>Đối password<br>The<br>danh sách<br>h sinh viên<br>nh sinh viên<br>Chọn<br>thống<br>khoa<br>the<br>2020<br>2020<br>2020<br>2020<br>2020 | Văn Mạr<br>Innii thống<br>Thời<br>to bộ mớ<br>bộ mớ<br>hoặ<br>co lớ<br>Đị<br>Đị<br>Đị<br>Đị<br>Đị<br>Đị<br>Đị<br>Đị<br>Đị<br>Đị<br>Đị<br>Đị<br>Đị                                                                                                    |
| Chọn n<br>và<br>và<br>T Mas<br>1 0020410<br>3 0020410<br>4 0020410<br>6 0020410<br>6 0020410<br>6 0020410                                                                                                    | Nút để In       Hệ THÔNG QUÀI       ĐẠT CHUÂN ĐÂU RA       SV chưa, đã và đang lì       SV chưa, đã và đang lì       Chọn kho       Khoa Ngoại ngữ       Ngoại ngữ       1     ĐHANH20       2     ĐHSANH2       3     ĐHSANH2       3     ĐHSANH2       4     ĐHTQ20A       6     ĐHTQ20B       7     ĐHTQ20D       8     ĐHTQ20D       V     Họ lót       1045     Nguyễn Shán Thanh       704     Đrờng Hoâng       1871     Nguyễn Thi Nuộc       1867     Nguyễn Thi Ngọc       181     Lê Ngọc                                                                                                    | N LÝ VIỆ<br>NGOẠI N<br>NGOẠI N<br>DANH<br>a hiển thị<br>a hiển thị<br>20A<br>20B<br>20B<br>20A<br>20B<br>20A<br>20B<br>20D<br>20A<br>20B<br>20D<br>20B<br>20D<br>20B<br>20D<br>20B<br>20D<br>20B<br>20D<br>20B<br>20D<br>20B<br>20D<br>20B<br>20D<br>20B<br>20D<br>20B<br>20D<br>20B<br>20D<br>20B<br>20D<br>20B<br>20D<br>20B<br>20D<br>20B<br>20D<br>20B<br>20D<br>20B<br>20D<br>20B<br>20D<br>20D<br>20D<br>20D<br>20D<br>20D<br>20D<br>20D<br>20D<br>20D                                                                                                    | C Học<br>Ngữ, TIN F<br>Chuẩn<br>I SÁCH<br>Vài SÁCH<br>Phải Ng<br>Nam 10-0<br>Năm 11-0<br>Năm 11-0<br>Năm 11-0<br>Năm 10-0<br>Nữ 10-0 | IQC<br>n đầu ra<br>SINH V<br>Chọn lớ<br>DHTQ20<br>IN I<br>2-2002 3<br>1-2002 3<br>1-2002 3<br>9-2002 3<br>9-2002 3 | 2<br>VIÊN C<br>ip hiến thị<br>DD ~<br>BÂNG THƠ<br>Số lượng<br>19<br>8<br>11<br>22<br>10<br>11<br>12<br>11<br>11<br>11<br>11<br>11<br>11<br>11<br>11 | Xem điểm theo<br>HƯA ĐẠT<br>Chọn năm v<br>2020<br>NG KÊ SỐ LƯ<br>sinh viên<br>9<br>5<br>5<br>2<br>6<br>7<br>7<br>8<br>ÅCH SINH VII<br>Lớp đảo tạo<br>ĐHTQ20D<br>ĐHTQ20D<br>ĐHTQ20D<br>ĐHTQ20D<br>ĐHTQ20D | ký thi CHUÂN TI AN TI AN TI DH CHUÂN TI AN TI AN | Cập nhật và ti<br>N HỌC<br>.độ Click đ<br>✓ Hiển thị<br>2020<br>2020<br>2020<br>2020<br>2020<br>2020<br>2020<br>20       | X<br>Bạn<br>m kiếm<br>ể hiển thị<br>danh sáci | in chảo Trần V<br>đang có quyền Au<br>Đối password<br>The<br>danh sách<br>h sinh viên<br>nh sinh viên<br>nh sinh viên<br>Năm vào họ<br>2020<br>2020<br>2020<br>2020<br>2020   | Văn Mạn<br>Iman thống<br>Thoát<br>to bộ mớ<br>bộ mớ<br>c Trinh<br>Đị<br>Đị<br>Đị<br>Đị<br>Đị<br>Đị<br>Đị<br>Đị<br>Đị<br>Đị<br>Đị<br>Đị<br>Đị                                                                                                    |

Bước 8: Chọn IN BẢNG THỐNG KÊ SỐ LƯỢNG

| 2   🍕 | S   10 d      | Page 1 🗸 o         | of 1 👂     |                        | Pdf      | <u>~</u> |  |  |  |  |
|-------|---------------|--------------------|------------|------------------------|----------|----------|--|--|--|--|
| TI    | RƯỜNG ĐẠI HỌC | ĐỔNG THÁP          |            |                        | XIs      |          |  |  |  |  |
| TRUN  | G TÂM NGOẠI N | GỮ VÀ TIN HỌC      |            |                        | XIsx     |          |  |  |  |  |
|       |               |                    |            |                        | Rtf      |          |  |  |  |  |
|       |               |                    |            |                        | Mht      |          |  |  |  |  |
|       |               |                    |            |                        | Html     |          |  |  |  |  |
|       | Số LƯƠNG S    | SINH VIÊN KHOA NGO | DAI NGŨ CI | HƯA Đ 🖌 C              | HUÂ Text | bc       |  |  |  |  |
|       |               |                    |            |                        | Csv      |          |  |  |  |  |
|       |               |                    |            |                        | Image    |          |  |  |  |  |
| Stt   |               | Tên khoa           |            | o lượng SV             | Năm vao  | Trình dộ |  |  |  |  |
| 1     | ÐHANH20A      |                    |            | 19                     | 2020     | ÐH       |  |  |  |  |
| 2     | ÐHSANH20A     |                    |            | 8                      | 2020     | ÐH       |  |  |  |  |
| 3     | ÐHSANH20B     |                    |            | 15                     | 2020     | ÐH       |  |  |  |  |
| 4     | ÐHTAKD20A     |                    |            | 22                     | 2020     | ÐH       |  |  |  |  |
| 5     | ÐHTQ20A       |                    |            | 16                     | 2020     | ÐH       |  |  |  |  |
| 6     | ÐHTQ20B       | 🚽 Chọn 1           |            | 17                     | 2020     | ÐH       |  |  |  |  |
| 7     | ÐHTQ20C       |                    |            | 17                     | 2020     | ÐH       |  |  |  |  |
| 8     | ÐHTQ20D       |                    |            | 18                     | 2020     | ÐH       |  |  |  |  |
|       |               |                    |            | Tổng số: 132 Sinh viên |          |          |  |  |  |  |
|       | Đơn vị        |                    |            |                        | Bộ môn   | I        |  |  |  |  |
|       |               |                    |            |                        |          |          |  |  |  |  |

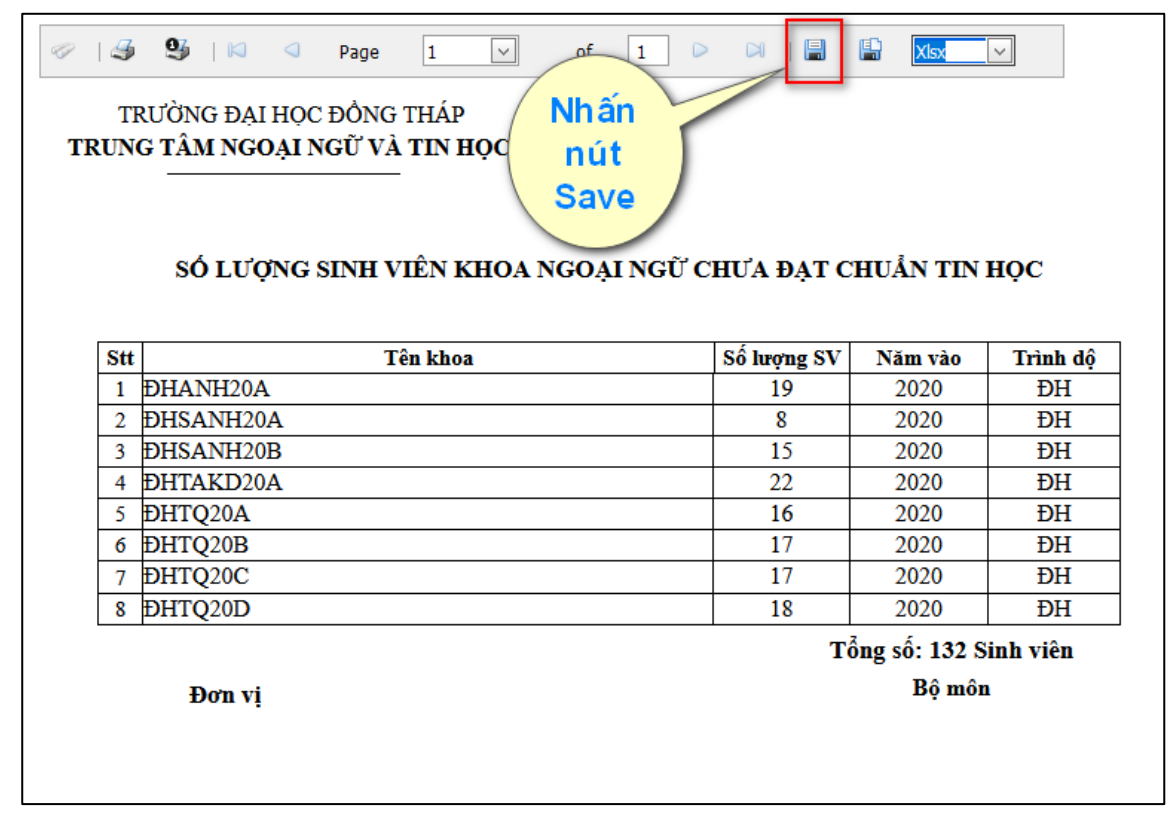

| TRU | TRƯỜNG ĐẠI I<br>N <b>G TÂM NGO</b> | HỌC ĐỔNG THÁP<br>ẠI NGỮ VÀ TIN HỌ | ЭС        |                              | ā                     |                |
|-----|------------------------------------|-----------------------------------|-----------|------------------------------|-----------------------|----------------|
| Stt | DANH SAC                           | H SINH VIEN LOP<br>Họ và têr      | Ð ÐHTQ20D | ) CHUA ĐẠT C.<br>Lớp đào tạo | HUAN TIN F<br>Năm vào | IỌC<br>Trình đ |
| 1   | 0020410645                         | Nguyễn Sơn Thanh                  | Nhứt      | ĐHTQ20D                      | 2020                  | ĐH             |
| 2   | 0020410749                         | Đường Hoàng                       | Thinh     | ĐHTQ20D                      | 2020                  | ÐH             |
| 3   | 0020410817                         | Nguyễn Thị Thuỳ                   | Dương     | ĐHTQ20D                      | 2020                  | ÐH             |
| 4   | 0020410852                         | Nguyễn Phú                        | Túc       | ĐHTQ20D                      | 2020                  | ÐH             |
| 5   | 0020410867                         | Nguyễn Thị Ngọc                   | Thơ       | <b>ĐHTQ20D</b>               | 2020                  | ĐH             |
| 6   | 0020410181                         | Lê Ngọc                           | Châm      | <b>ĐHTQ20D</b>               | 2020                  | ÐH             |
| 7   | 0020410201                         | Huỳnh Thị Ngọc                    | Thảo      | <b>ĐHTQ20D</b>               | 2020                  | ÐH             |
| 8   | 0020410279                         | Lê Thị                            | Chăm      | <b>ĐHTQ20D</b>               | 2020                  | ÐH             |
| 9   | 0020410297                         | Mai Trúc                          | Đào       | <b>ĐHTQ20D</b>               | 2020                  | ÐH             |
| 10  | 0020410369                         | Võ Thanh                          | Nhựt      | ÐHTQ20D                      | 2020                  | ĐH             |
| 11  | 0020410387                         | Tiết Văn Chí                      | Nguyên    | <b>ĐHTQ20D</b>               | 2020                  | ÐH             |
| 12  | 0020410431                         | Hồ Phan Hoài                      | Thương    | ÐHTQ20D                      | 2020                  | ÐH             |
| 13  | 0020410433                         | Phạm Thị Cẩm                      | Mi        | ÐHTQ20D                      | 2020                  | ĐH             |
| 14  | 0020410455                         | Lê Mỹ                             | Duyên     | ÐHTQ20D                      | 2020                  | ÐH             |
| 15  | 0020410587                         | Trần Thị Lan                      | Anh       | ÐHTQ20D                      | 2020                  | ÐH             |
| 16  | 0020410001                         | Nguyễn Thị Trang                  | Đài       | ÐHTQ20D                      | 2020                  | ĐH             |
| 17  | 0020410080                         | Lê Thanh                          | Cúc       | ÐHTQ20D                      | 2020                  | ĐH             |
| 18  | 0020410100                         | Nguyễn Thị Cẩm                    | Ly        | <b>ĐHTQ20D</b>               | 2020                  | ĐH             |

## Bước 9: Chọn IN BẢNG THỐNG KÊ THEO LỚP

Trưởng khoa

Tổng số: 18 Sinh viên Người lập Bước 10: Xem điểm Ngoại ngữ theo khóa thi

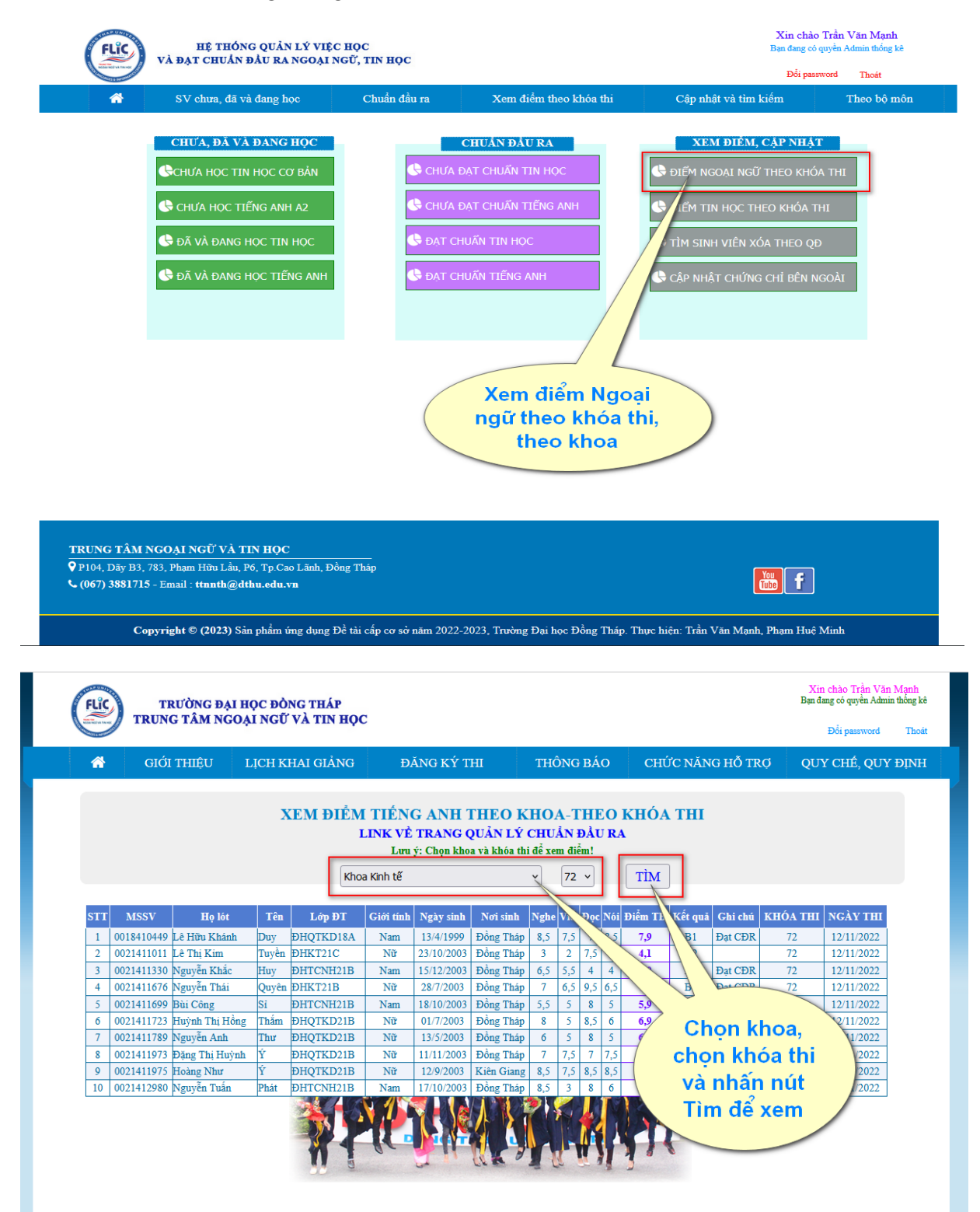

Bước 11: Click trở về Trang chủ Quản lý việc học và đạt chuẩn đầu ra

| TRƯỜNG ĐẠI HỌC ĐÔNG THÁP     Bạ       TRUNG TÂM NGOẠI NGỮ VÀ TIN HỌC     Bạ |                                                                                                    |                |       |                  |           |            |            |      |      |     |     |         | Xir<br>Bạn đa | a chào Trần Văn<br>mg có quyền Admi<br>Đổi password | n thông kê<br>Thoát |            |  |
|-----------------------------------------------------------------------------|----------------------------------------------------------------------------------------------------|----------------|-------|------------------|-----------|------------|------------|------|------|-----|-----|---------|---------------|-----------------------------------------------------|---------------------|------------|--|
| <b>^</b>                                                                    | 👚 GIỚI THIỆU LỊCH KHAI GIẢNG ĐĂNG KÝ THI THÔNG BÁO CHỨC NĂNG HỖ TRỢ                                                                                                    |                |       |                  |           |            |            |      |      |     |     |         | QU            | QUY CHÉ, QUY ĐỊN                                    |                     |            |  |
|                                                                             | XEM ĐIỂM TIẾNG ANH THEO KHOA-THEO KHÓA THI         LINK VỀ TRANG QUẢN LÝ CHUẢN ĐẢU RA         Lưư ý: Chọn khoa và khóa thỉ để xem điểm!         Khoa Kinh tế         T2 v |                |       |                  |           |            |            |      |      |     |     |         |               |                                                     |                     |            |  |
| STI                                                                         | MSSV                                                                                                    | Họ lót         | Tên   | Lớp ĐT           | Giới tính | Ngày sinh  | Nơi sinh   | Nghe | Viết | Đọc | Nói | Điểm TB | Kết quả       | Ghi chú                                             | KHÓA THI            | NGÀY THI   |  |
| 1                                                                           | 0018410449                                                                                                    | Lê Hữu Khánh   | Duy   | ÐHQTKD18A        | Nam       | 13/4/1999  | Đồng Tháp  | 8,5  | 7,5  | 7   | 8,5 | 7,9     | B1            | Đạt CĐR                                             | 72                  | 12/11/2022 |  |
| 2                                                                           | 0021411011                                                                                                    | Lê Thị Kim     | Tuyền | ÐHKT21C          | Nữ        | 23/10/2003 | Đồng Tháp  | 3    | 2    | 7,5 | 4   | 4,1     | A2            |                                                     | 72                  | 12/11/2022 |  |
| 3                                                                           | 0021411330                                                                                                    | Nguyễn Khắc    | Huy   | DHTCNH21B        | Nam       | 15/12/2003 | Đồng Tháp  | 6,5  | 5,5  | 4   | 4   | 5,0     | B1            | Đạt CĐR                                             | 72                  | 12/11/2022 |  |
| 4                                                                           | 0021411676                                                                                                    | Nguyễn Thái    | Quyên | ÐHKT21B          | Nữ        | 28/7/2003  | Đồng Tháp  | 7    | 6,5  | 9,5 | 6,5 | 7,4     | B1            | Đạt CĐR                                             | 72                  | 12/11/2022 |  |
| 5                                                                           | 0021411699                                                                                                    | Bùi Công       | Si    | ÐHTCNH21B        | Nam       | 18/10/2003 | Đồng Tháp  | 5,5  | 5    | 8   | 5   | 5,9     | B1            | Đạt CĐR                                             | 72                  | 12/11/2022 |  |
| 6                                                                           | 0021411723                                                                                                    | Huỳnh Thị Hồng | Thắm  | ÐHQTKD21B        | Nữ        | 01/7/2003  | Đồng Tháp  | 8    | 5    | 8,5 | 6   | 6,9     | B1            | Đạt CĐR                                             | 72                  | 12/11/2022 |  |
| 7                                                                           | 0021411789                                                                                                    | Nguyễn Anh     | Thư   | ÐHQTKD21B        | Nữ        | 13/5/2003  | Đồng Tháp  | 6    | 5    | 8   | 5   | 6,0     | B1            | Đạt CĐR                                             | 72                  | 12/11/2022 |  |
| 8                                                                           | 0021411973                                                                                                    | Đặng Thị Huỳnh | Ý     | ÐHQTKD21B        | Nữ        | 11/11/2003 | Đồng Tháp  | 7    | 7,5  | 7   | 7,5 | 7,3     | B1            | Đạt CĐR                                             | 72                  | 12/11/2022 |  |
| 9                                                                           | 0021411975                                                                                                    | Hoàng Như      | Ý     | ÐHQTKD21B        | Nữ        | 12/9/2003  | Kiên Giang | 8,5  | 7,5  | 8,5 | 8,5 | 8,3     | B1            | Đạt CĐR                                             | 72                  | 12/11/2022 |  |
| 10                                                                          | 0021412980                                                                                                    | Nguyễn Tuấn    | Phát  | <b>DHTCNH21B</b> | Nam       | 17/10/2003 | Đồng Tháp  | 8,5  | 3    | 8   | 6   | 6,4     | B1            | Đạt CĐR                                             | 72                  | 12/11/2022 |  |
|                                                                             |                                                                                                    |                |       |                  | 1         |            |            |      |      |     |     | P.      |               |                                                     |                     |            |  |

✤ Chức năng "XEM ĐIỂM TIN HỌC THEO KHÓA THI" thực hiện tương tự!

CÁC CHỨC NĂNG KHÁC CÁCH SỬ DỤNG TƯƠNG TỰ NHƯ CHỨC ĐÃ HƯỚNG DẫN Ở TRÊN. THẦY CÔ CẦN SỬ DỤNG CHỨC NĂNG NÀO THÌ CLICK CHỌN VÀO NỨT CHỨC NĂNG ĐÓ

Mọi thắc mắc trong quá trình sử dụng liên hệ Trần Văn Mạnh qua QR Zalo

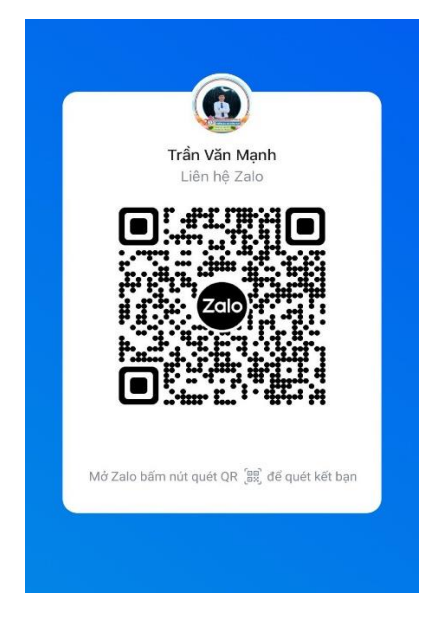